| £              |                                                                                                    |
|----------------|----------------------------------------------------------------------------------------------------|
|                |                                                                                                    |
| Area Clienti   | Software RHT                                                                                                    |
| Home           | ISTRUZIONI DI INSTALLAZIONE:                                                                                                    |
| Downloads      | - Aprire la cartella RHT.zip                                                                                                    |
| ► Software RHT | <ul> <li>- Instaiaré il înte setupirititsi</li> <li>- Aprire il programma</li> <li>- Cliccare accetto sulla finestra di apertura. Si aprirà una finestra che fornisce un codice macchina e richiede un codice di</li> </ul>                                                                             |
|                | attivazione.<br>- Aprire il file attHTr.exe<br>- Copiare il codice macchina dalla finestra del software nell'apposito spazio.<br>- Ciccare crea codice e si otterrà il codice di attivazione che andrà copiato nell'apposita finestra del software Riwega<br>Hygrotherm.<br>- Cilccare memorizza codice |
|                | A questo punto il software si aprirà e per gli accessi successivi non sarà più necessario fornire alcun codice.                                                                                                    |
|                | Tali istruzioni sono anche disponibili qui di seguito in formato pdf.                                                                                                    |
|                |                                                                                                    |

1- Scaricare il file setupRHT.zip, sul vostro computer si aprirà questa finestra di dialogo

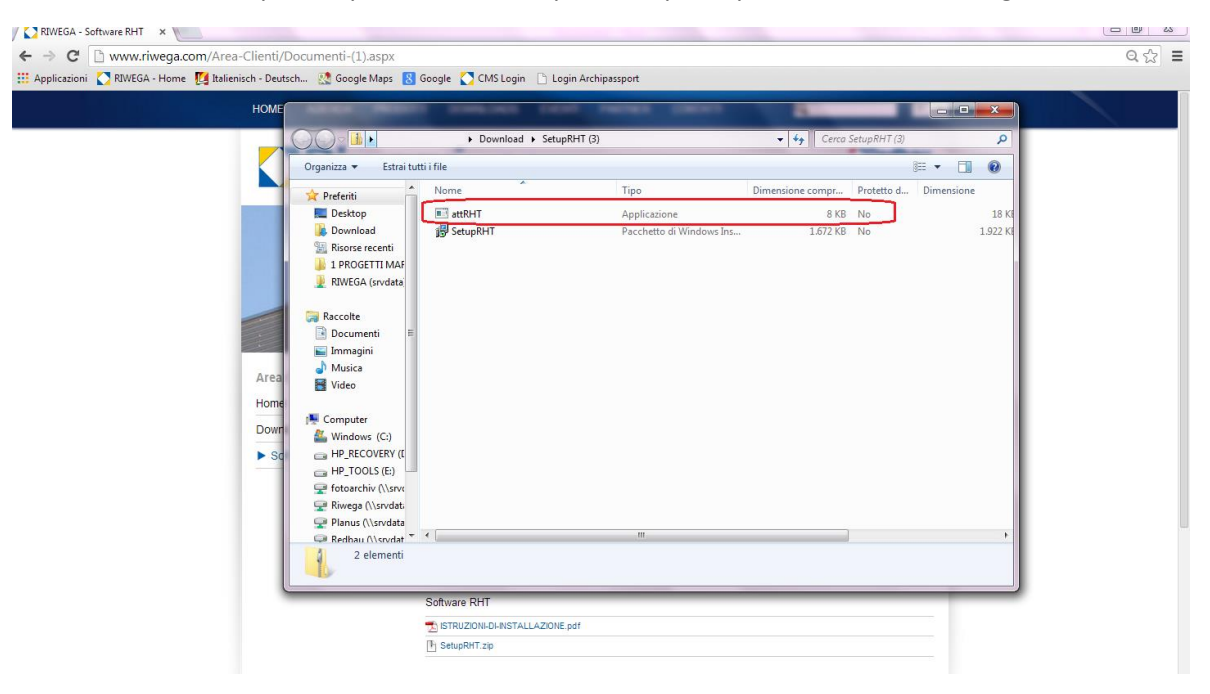

2- Aprire il file attRHT e cliccare su Estrai tutto

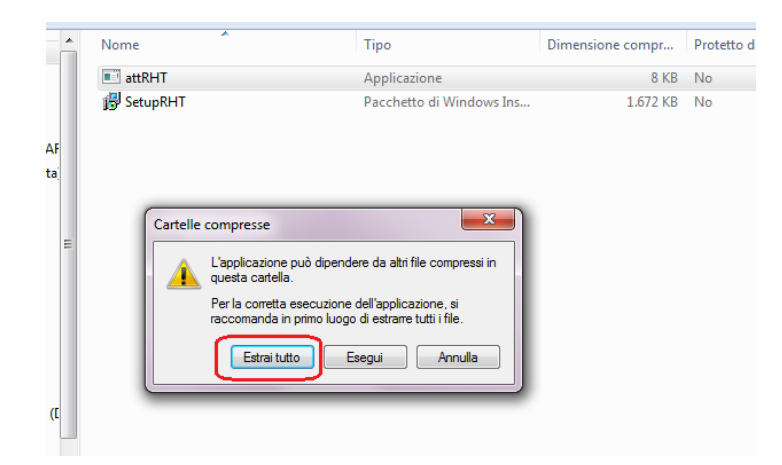

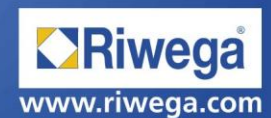

3- Cliccare ancora una volta il pulsante Estrai

| Organizza 🔻 | Estrai tutti i file                                   |                | · 🔟 🔞    |
|-------------|-------------------------------------------------------|----------------|----------|
| 🔶 Prefe     |                                                       | Protetto d Din | nensione |
| De G        | ) 🔒 Estrazione cartelle compresse                     | No             | 18       |
| Bis Do      | Restance of Restance in                               | No             | 1,92,    |
| 🚺 1 P       | Selezionare una destinazione ed estrarre i file       |                |          |
| 👱 RIV       | Cartella in cui estrarre i file:                      |                |          |
| Baco        | C:\Users\Stefaniak\Downloads\SetupRHT (3) Sfoglia     |                |          |
| Do          |                                                       |                |          |
| 📔 Im        | Mostra i file estratti al termine dell'operazione     |                |          |
| J Me        |                                                       |                |          |
|             |                                                       |                |          |
| 🖳 Com       |                                                       |                |          |
| 🚢 Wi        |                                                       |                |          |
|             |                                                       |                |          |
| 🖵 fot       |                                                       |                |          |
| Riv         |                                                       |                |          |
| C Rei       | Estrai                                                | nulla          |          |
|             | Dimensione: 18.0 KB Ultima modifica: 22/01/2013 15:27 | le             |          |

4- Si aprirà questa nuova finestra

| QHI |                       | <ul> <li>Download &gt; Setur</li> </ul> | PHT (2)                      | - 4 Ca            | rea Satura PLIT (2) |        | -   |
|-----|-----------------------|-----------------------------------------|------------------------------|-------------------|---------------------|--------|-----|
|     |                       | <ul> <li>Download + Setu</li> </ul>     | 5KH1 (5)                     | • • • •           | ca setupkni (5)     |        | ~   |
|     | Organizza 👻 Includi r | nella raccolta 👻 Condividi co           | n 🔻 Masterizza Nuova cartell | a                 |                     | 8= • E | 1 0 |
|     | 🔺 🔆 Preferiti         | Nome                                    | Ultima modifica              | Tipo              | Dimensione          |        |     |
|     | E Desktop             | attRHT                                  | 01/04/2014 17:31             | Applicazione      | 18 KB               |        |     |
|     |                       | 🛃 SetupRHT                              | 01/04/2014 17:31             | Pacchetto di Wind | 1.922 KB            |        |     |
|     | 🔛 Risorse recenti     |                                         |                              |                   |                     |        |     |
|     | 📙 1 PROGETTI MAF      |                                         |                              |                   |                     |        |     |
|     | 👱 RIWEGA (srvdata     |                                         |                              |                   |                     |        |     |
|     |                       |                                         |                              |                   |                     |        |     |
|     | A 📜 Raccolte          |                                         |                              |                   |                     |        |     |
|     | Documenti E           |                                         |                              |                   |                     |        |     |
|     | D 🔛 Immagini          |                                         |                              |                   |                     |        |     |
|     | Musica<br>Musica      |                                         |                              |                   |                     |        |     |
|     | V 🖸 Video             |                                         |                              |                   |                     |        |     |
|     | A : Computer          |                                         |                              |                   |                     |        |     |
|     | Vindows (C:)          |                                         |                              |                   |                     |        |     |
|     | P HP_RECOVERY (I      |                                         |                              |                   |                     |        |     |
|     | P HP_TOOLS (E:)       |                                         |                              |                   |                     |        |     |
|     | Fotoarchiv (\\srvc    |                                         |                              |                   |                     |        |     |
|     | Riwega (\\srvdati     |                                         |                              |                   |                     |        |     |
|     | 🛛 🖓 Planus (\\srvdata |                                         |                              |                   |                     |        |     |
|     |                       |                                         |                              |                   |                     |        |     |

5- Ritornare alla cartella SetupRHT, cliccare sul file SetupRHT ed eseguire il file

| Nome       | Ultima modifica         | Тіро                                                                                                    | Dimensione                                                                                                    |                                                                                                    |
|------------|-------------------------|----------------------------------------------------------------------------------------------------|----------------------------------------------------------------------------------------------------|----------------------------------------------------------------------------------------------------|
| attRHT     | 01/04/2014 17:31        | Applicazione                                                                                                    | 18 KB                                                                                                    |                                                                                                    |
| 🔂 SetupRHT | 01/04/2014 17:31        | Pacchetto di Wind                                                                                                    | 1.922 KB                                                                                                    |                                                                                                    |
|            | Apri file<br>Impos<br>I | - Avviso di sicurezza<br>ssibile verificare l'auto<br>Nome:tefania<br>Autore: Autore s<br>Tipo: Pacchett<br>Da: C:\Users\<br>visa sempre prima di aprire<br>Il file non dispone di un<br>Eseguire solo software<br><u>Come determinare qual</u> | re. Eseguire il software<br>k\Downloads\SetupRHT (3<br>conosciuto<br>o di Windows Installer<br>Stefaniak\Downloads\Set<br>Esegui<br>questo file<br>a fima digitale valida che ne<br>proveniente da autori consic<br>e software eseguire | ?         3)\SetupRHT.msi         upRHT (3)\Set         Annulla         e verifichi l'autore.         Jerati attendibili. |

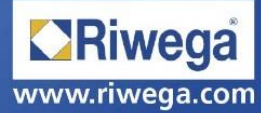

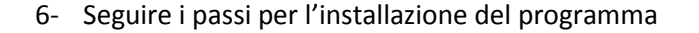

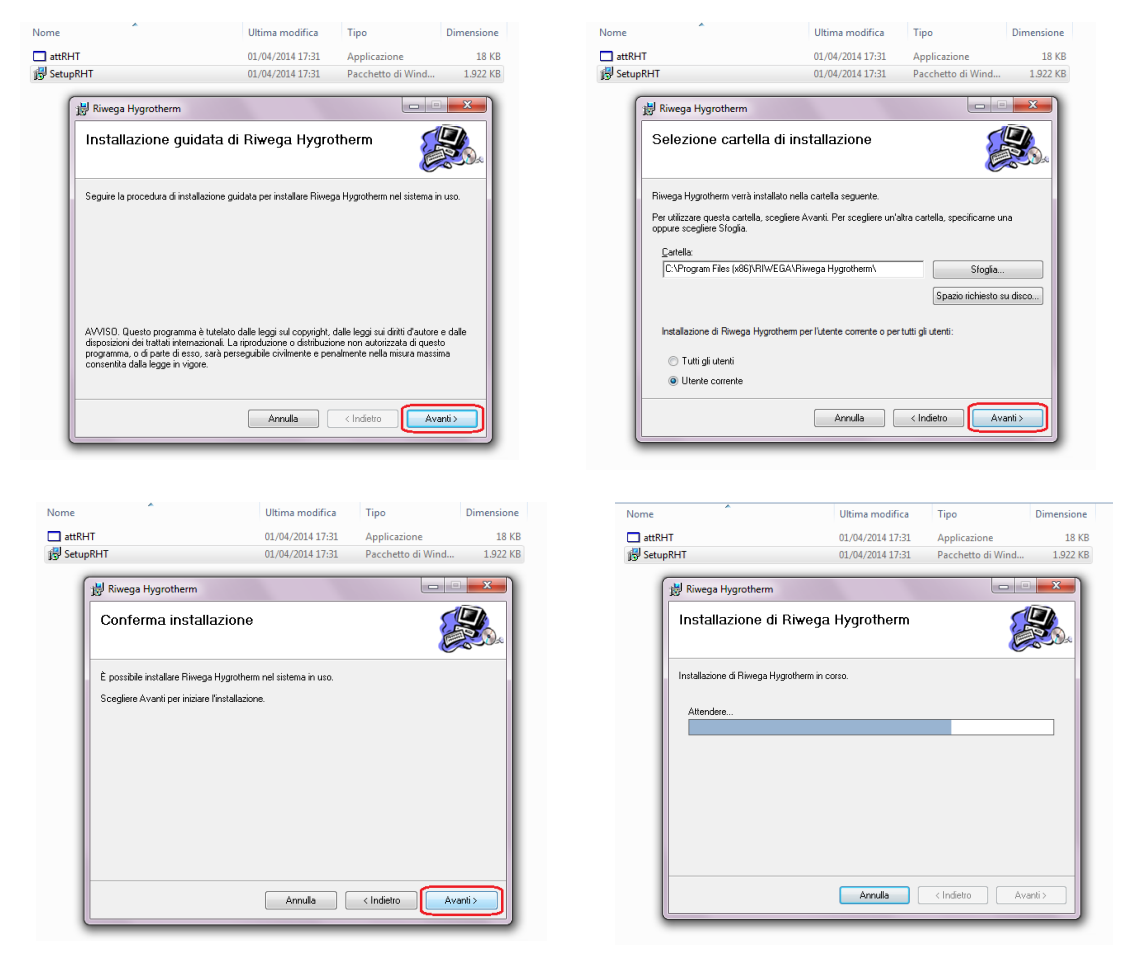

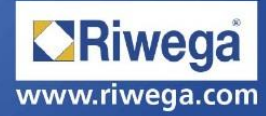

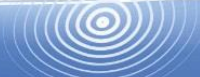

7- L'icona di Hygrotherm apparirà sul desktop. Aprire il programma e accettare i termini di utilizzo

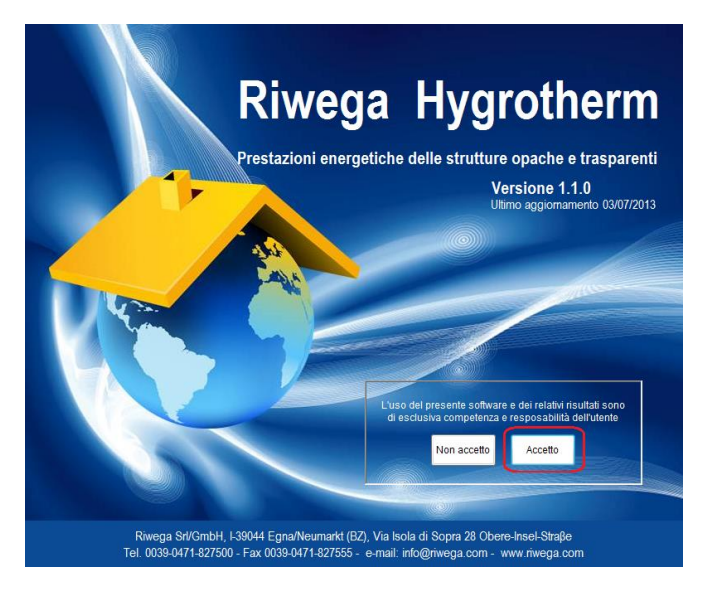

8- Si aprirà una finestra di dialogo in cui apparirà il vostro codice macchina e dove vi verrà richiesto il codice software

|       | Riwega Hygrothe                                       | rm         |
|-------|-------------------------------------------------------|------------|
|       | Prestazioni energetiche delle strutture opache e tras | parenti    |
|       | Riwega Hygrotherm - Versione demo                     | 12/07/2012 |
|       | Versione prova. Tempo rimanente: 90 minuti.           | 510172013  |
|       | Codice macchina 2097011459                            |            |
| 1     | Codice software                                       |            |
| L'and |                                                       |            |
|       | Annulla Memorizza Utilizza<br>codice versione demo    |            |
|       | re e dei relativi risultati s                         | ono        |
|       | di esclusiva competenza e resposabilità dell'uter     | hte        |
|       | Non accetto Accetto                                   | BERR DA    |
|       |                                                       |            |
|       |                                                       |            |

9- Ritornare alla cartella SetupRHT, aprire il file attRHT e cliccare su Esegui

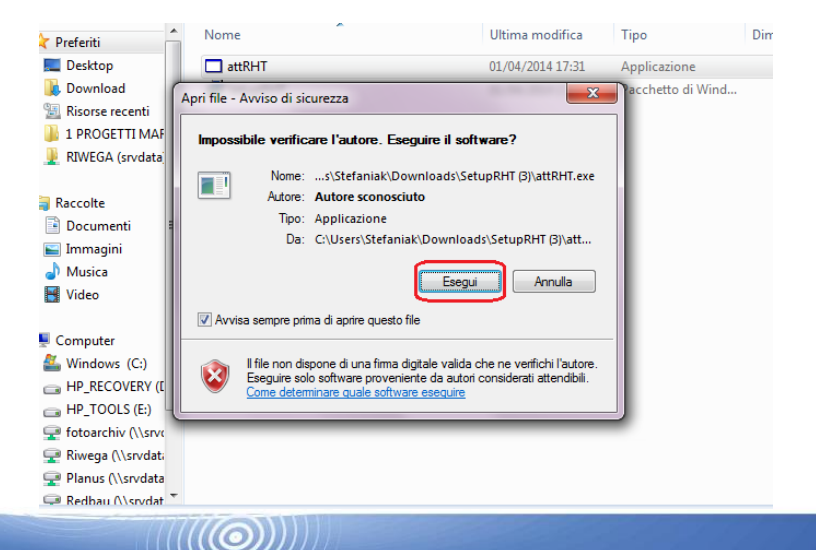

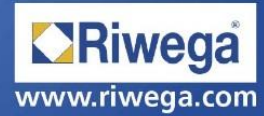

10- Si aprirà questa finestra di dialogo

|                 | iz          | za Nuova cartella |                   |            |
|-----------------|-------------|-------------------|-------------------|------------|
| Codice macch    | ina         | Ultima modifica   | Тіро              | Dimensione |
|                 |             | 01/04/2014 17:31  | Applicazione      | 18 KB      |
|                 | Crea codice | 01/04/2014 17:31  | Pacchetto di Wind | 1.922 KB   |
| Codice di attiv | azione      |                   |                   |            |
|                 |             |                   |                   |            |
|                 |             |                   |                   |            |

11- Copiare il codice macchina nella finestra di attivazione e cliccare Crea Codice

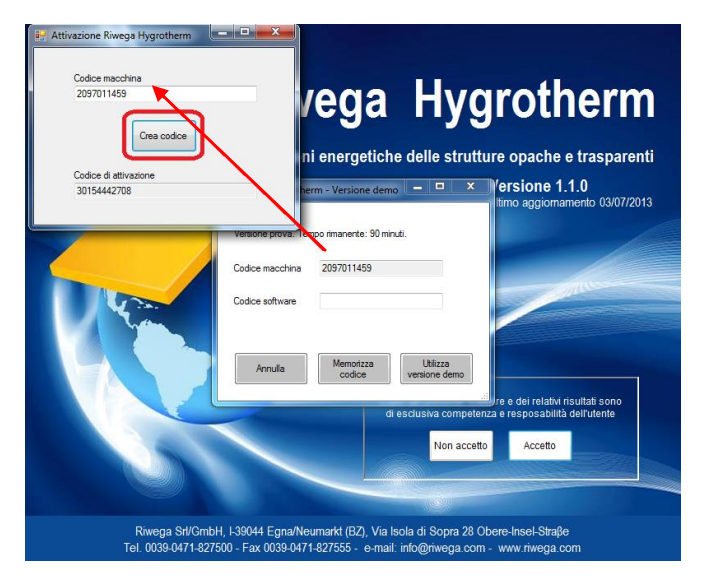

12- Copiare il codice di attivazione nella finestra Codice Software e cliccare *Memorizza Codice* ATTENZIONE: quest'operazione è necessaria soltanto la prima volta che aprite il programma!

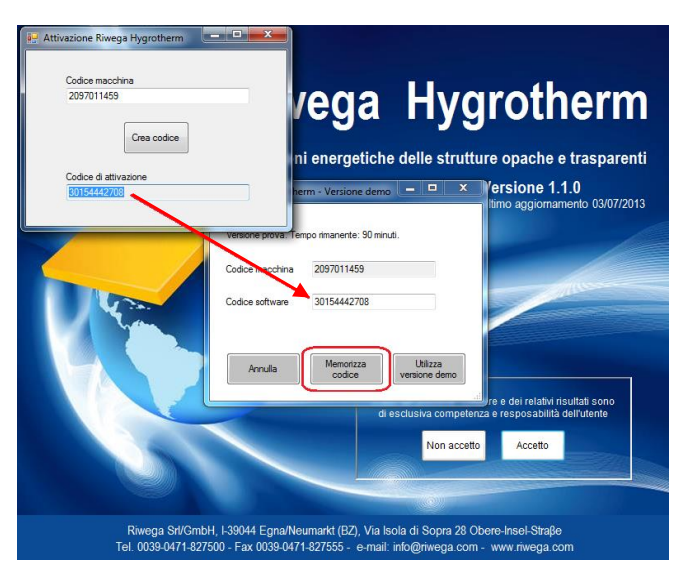

13- Complimenti!!!Avete installato con successo il software di calcolo Riwega Hygrotherm. Ora potete utilizzare il programma senza limiti di tempo.

 $||((\bigcirc$ 

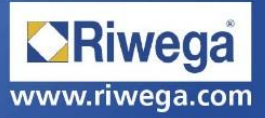